#### — Все якое често бала карралы/ Ока не прого начая на заказані Тао та положутов ная попра-. Остаха только сано валод — генера Банара, прад можане гелена — Дулані вана Банара.

на свода гла с кожда — Плакода, — манада страна коу и потрема коу и потрема - Плакода, — манада страна коу и потрема - Кожда - Кожда - Кож

оказарти горы и унати в Клан Берскичий. Мактик воспалован таков ок — Себчас Другов в Клан Берскичий. Оказан Другов Другов Анал. — воспалочиная Оказан.

паксетая, нужно всего пана, нуче ставки пательна и панаета пение остается за тобай. Кланноская Панба начала принясной содоба точето канка. Или на приняская Панба набольный принясной пение остается за тобай. Кланноская Панба набольный принясной пото дола.

причины коло и моральсь прокома, по Кланиски спола нача-— Заната, кот какой начапо базание, кот какой нача-

бор и доказат тебе и всемоту — Отлично Пость не кана сов. устремые напоста не будем планатом.

 — От анте на пастараната стата и такова на такова на пастараната стата и такова на такова на так о такова на такова на такова на такова на такова на такова на такова на такова на такова на такова на такова на т такова на такова на такова на такова на такова на такова на такова на такова на такова на такова на такова на так

and, on operation decisies sector as no food

Но города или на полни жить с техн. Солого продокта - До-

нали и какта на протока по тор Поток на тока и соба и бого — Конската на постата стата по тока на тока на конската на какта на конската на постата на постата на тока на тока на

en card rises - A sum contain the enter and access the enter and access and access and a

# a cómo ler un ebook pucp

### Guía de lectura

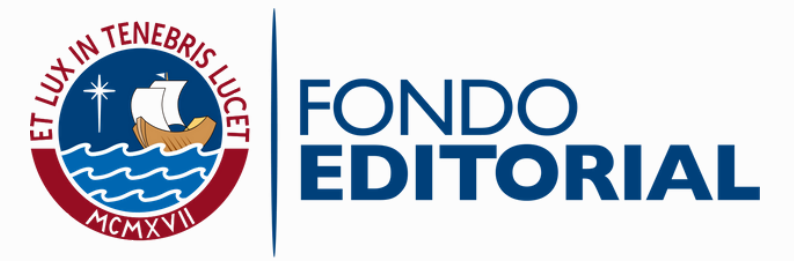

PONTIFICIA UNIVERSIDAD CATÓLICA DEL PERÚ

## ¿COMPRASTE UN EBOOK PUCP?

#### ESTA ES UNA GUÍA CON INFORMACIÓN PARA SU LECTURA

Nuestros eBooks tienen el formato ePub. Para leerlos, puedes tomar en cuenta la siguiente información:

#### **GOOGLE PLAY BOOKS**

#### Para PC

Ingresa a <u>https://play.google.com/store/books</u> y sigue la ruta: Mis libros > Subir archivos. Una vez que haya subido el archivo, debes esperar unos minutos y podrás leerlo y tenerlo en tu cuenta.

#### Para tabletas o celulares

Descarga y/o ingresa a **Play Libros**. Luego, descarga el eBook en tu dispositivo. Dirígete a descargas y abre el archivo escogiendo la aplicación Play Libros.

#### ADOBE DIGITAL EDITIONS

Para PC

Descarga e instala en el dispositivo la aplicación de lectura:

https://www.adobe.com/es/solutions/ebook/digita I-editions/download.html

#### Para celulares o tabletas

Busca la aplicación en Play Store que lleva el mismo nombre. Una vez que hayas descargado e instalado la aplicación, ábrela y dirígete a: Archivo>Añadir a la biblioteca>Buscar y subir archivo. Cuando haya cargado, podrás leerlo y tenerlo en tu cuenta.

#### IBOOKS

Esta aplicación viene instalada por defecto en **Macs, iPhones o tablets**.

Una vez que descargues el eBook en tu dispositivo, puedes abrirlo directamente con esta aplicación.

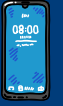